## SPA300/SPA500シリーズIP Phoneでのセッショ ン開始プロトコル(SIP)パラメータの設定

## 目的

セッション開始プロトコル(SIP)は、IPベースのネットワークでセッションを作成、管理、 および終了するために使用されるシグナリングプロトコルです。SIPは、コール管理のメカ ニズムです。また、ユーザロケーションの確立、機能ネゴシエーションの提供を行い、セッ ションの参加者全員がサポートする機能について合意し、進行中のセッションの機能に変更 を加えることができます。

このドキュメントの目的は、SPA300およびSPA500シリーズIPフォンでのSIPパラメータの 設定を示すことです。

## 該当するデバイス

- ・ SPA300シリーズIP電話
- ・ SPA500シリーズIP電話

## Linksysキーの設定

注:実際のSPA300またはSPA500シリーズのIP Phoneセットシグナリングプロトコルで SIPとは、ナビゲーションキーを使用して[Device Administration] > [Call Control Settings] > [Signaling Protocol SIP]に移動します。

ステップ1:Web設定ユーティリティにログインし、[Admin Login] > [Advanced] > [Voice] > [SIP]を選択します。[*SIP*]ページが開きます。

| SIP Parameters            |                        |                                 |                        |
|---------------------------|------------------------|---------------------------------|------------------------|
| Max Forward:              | 70                     | Max Redirection:                | 5                      |
| Max Auth:                 | 2                      | SIP User Agent Name:            | \$VERSION              |
| SIP Server Name:          | \$VERSION              | SIP Reg User Agent Name:        | User                   |
| SIP Accept Language:      | English                | DTMF Relay MIME Type:           | application/dtmf-relay |
| Hook Flash MIME Type:     | application/hook-flash | Remove Last Reg:                | no 👻                   |
| Use Compact Header:       | no 💌                   | Escape Display Name:            | no 💌                   |
| SIP-B Enable:             | no 💌                   | Talk Package:                   | no 👻                   |
| Hold Package:             | no 💌                   | Conference Package:             | no 💌                   |
| Notify Conference:        | no 💌                   | RFC 2543 Call Hold:             | yes 👻                  |
| Random REG CID On Reboot: | no 💌                   | Mark All AVT Packets:           | yes 👻                  |
| SIP TCP Port Min:         | 5060                   | SIP TCP Port Max:               | 5080                   |
| CTI Enable:               | no 💌                   | Caller ID Header:               | PAID-RPID-FROM         |
| SRTP Method:              | x-sipura 👻             | Hold Target Before REFER:       | no 👻                   |
| Dialog SDP Enable:        | no 💌                   | Keep Referee When REFER Failed: | no 💌                   |
| Display Diversion Info:   | no 🖵                   |                                 |                        |
| SIP Timer Values (sec)    |                        |                                 |                        |
| SIP T1:                   | .5                     | SIP T2:                         | 4                      |
| SIP T4:                   | 5                      | SIP Timer B:                    | 16                     |
| SIP Timer F:              | 16                     | SIP Timer H:                    | 16                     |
| SIP Timer D:              | 16                     | SIP Timer J:                    | 16                     |
| INVITE Expires:           | 240                    | ReINVITE Expires:               | 30                     |
|                           |                        |                                 |                        |

ステップ2:[Max Forward]フィールドに、次のダウンストリームサーバに要求を転送できる プロキシまたはゲートウェイの数*を入力*します。これは、要求メッセージの転送が許可され る残りの回数を示す値です。範囲は0~ 255です。初期値は70です。

ステップ3:[Max Redirection]フィールドに、無限ループを回避するために招待をリダイレクトできる回数を入力します。既定値は5です。

ステップ4:[Max Auth]フィールドに、要求がチャレンジされる最大回数を*入力します*。範囲 は0 ~ 255です。デフォルトは2です。

ステップ5:アウトバウンド要求で使用されるUser-Agentヘッダーを[*SIP User Agent Name*]フィールドに入力します。デフォルトは\$VERSIONです。空の場合、ヘッダーは含まれま せん。

ステップ6:[*SIP* Server Name]フィールドに、インバウンド応答への応答に使用するサーバ *ヘッダーを入力*します。デフォルトは\$VERSIONです。

ステップ7:登録要求で使用するユーザエージェント名を[*SIP Reg User Agent Name]フィー* ルドに入力します。指定しない場合は、登録要求にSIPユーザエージェント名が使用されま す。

ステップ8:応答でメッセージ本文として伝送される理由フレーズ、セッションの説明また はステータス応答のSIP Accept Languageフィールドに希望する言語の名前を入力します。 空白の場合、ヘッダーは含まれず、サーバーはすべての言語がクライアントに受け入れられ るとみなされます。デフォルトは空白です。

ステップ9:[DTMFリレーMIMEタイプ(DTMF Relay MIME Type)]フィールドにDTMFリレー MIMEを入力します。MIMEタイプは、SIP INFOメッセージでDTMFイベントを通知するた めに使用されます。このパラメータは、サービスプロバイダーと一致している必要がありま す。デフォルトはapplication/dtmf-relayです。 ステップ10:[フックフラッシュMIMEタイプ(Hook Flash MIME Type)]フィールドにフックフ ラッシュMIMEを入力します。フックフラッシュイベントを通知するためにSIPINFOメッセ ージで使用されるMIMEタイプ。

ステップ11:[*Remove Last Reg*]ドロップダウ**ンリストから**[Yes]または[*No*]を選択します。 [はい(Yes)]を選択すると、値が異なる場合、新しい登録を登録する前に最後に使用した登録 が削除されます。デフォルトは no です。

ステップ12:[Use Compact Header]ドロップダウ**ンリスト**から[Yes]**また**は[*No*]を選択します 。[はい(Yes)]を選択すると、Cisco IP Phoneは発信SIPメッセージでコンパクトなSIPヘッダ ーを使用します。[no]を選択すると、Cisco SPA IP Phoneは通常のSIPヘッダーを使用しま す。デフォルトは no です。

ステップ13:[エスケープディスプレイ名(*Escape Display Name*)]ドロップダウンリストから [はい(Yes)]または[いいえ(No)]を選択します。[はい(Yes)]を選択すると、発信SIPメッセージ 用に、設定済みの表示名(DN)文字列が二重引用符で囲まれます。

ステップ14:[SIP-B Enable]ドロップダウンリストから**[Yes]**または[*No*]を選択します。[はい (Yes)]を選択すると、SIP for Business(システムコールフローをサポート)コール機能が有 効になります。

ステップ15:[トークパッケージ(*Talk Package*)]ドロップダウンリストから[はい(*Yes*)]または [いいえ(*No*)]を選択します。[はい(Yes)]を選択すると、BroadSoft Talk Packageのサポート が有効になり、ユーザは外部アプリケーションのボタンをクリックしてコールに応答したり 、コールを再開したりできます。デフォルトは no です。

ステップ16:[Hold Package]ドロップダ**ウンリスト**から**[Yes]**または[*No*]を選択します。[はい (Yes)]を選択すると、BroadSoft保留パッケージのサポートが有効になり、ユーザは外部ア プリケーションのボタンをクリックしてコールを保留にできます。デフォルトは no です。

ステップ17:[Conference Package]ドロップダウ**ンリストか**ら[Yes]または[*No*]を選択します 。[はい(Yes)]を選択すると、BroadSoft Conference Packageのサポートが有効になり、ユー ザは外部アプリケーションのボタンをクリックして会議コールを開始できます。デフォルト は no です。

ステップ18:[会議の通知(Notify Conference)]ドロップダ**ウンリストから**[はい(Yes)]または[い いえ(*No)]を*選択します。[はい(Yes)]を選択すると、Cisco SPA IP Phoneは、会議コールの 開始時に(BroadSoft Conference Packageを使用して)イベント会議付きのNOTIFYを送信 します。 デフォルトは no です。

ステップ19:[*RFC 2543 Call Hold*]ドロップダウンリストから[**Yes**]または[*No*]を選択します。 [はい(Yes)]を選択すると、コールを保留するためにSIP re-INVITEをピアに送信するときに 、Cisco SPA IP PhoneにSession Description Protocol(SDP)構文c=0.0.0.0が含まれます。デ フォルトは[Yes]です。

ステップ20:[Random REG CID On Reboot]ドロップダウンリストから[**Yes**]または[*No*]を選 択します。[はい(Yes)]を選択すると、次のソフトウェアリブート後に、Cisco SPA IP Phoneは別のランダムなコールIDを登録に使用します。デフォルトは no です。

ステップ21:[*Mark ALL AVT Packets*]ドロップダウンリストから[**Yes**]または[*No*]を選択しま す。[はい(Yes)]を選択すると、すべてのオーディオビデオトランスポート(AVT)トーンパケ ット(冗長用にエンコード)にマーカビットが設定されます。デフォルトは[Yes]です。

ステップ22:[SIP TCP Port Min]フィールドに、SIPセッションに使用できる最小TCPポート 番号*を入力し*ます。デフォルト値は 5060 です。 ステップ23:[SIP TCP Port Max]フィールドに、SIPセッションに使用できる最大TCPポート 番号*を入力し*ます。デフォルト値は 5080 です。

ステップ24:[*Keep Reference When REFER Failed*]ドロップダウンリストから**[Yes]**または *[No]を選択*します。[はい(Yes)]を選択すると、電話機は即座にNOTIFY sipfragメッセージを 処理します。

ステップ25:[*CTI* Enable]ドロップダウンリストから**[Yes]**または[*No*]を選択します。[はい (Yes)]を選択すると、コンピュータのテレフォニー統合(CTI)が有効になります。CTIインタ ーフェイスを使用すると、サードパーティのアプリケーションがCisco IP Phoneの状態を制 御および監視し、PC上のマウスをクリックしてコールに応答できます。デフォルトは no で す。

注:IP Phoneの回線の状態を適切に監視するには、接続されたCisco Attendant Consoleの Cisco SPA300シリーズまたはCisco SPA500シリーズIP PhoneでCTIを有効にする必要があ ります。

ステップ26:[発信者IDヘッダー(Caller ID Header)]ドロップダウンリストから特定の発信者 IDヘッダーを選択します。デフォルトはPAID-RPID-FROMです。

ステップ27:[SRTPメソッド(SRTP Method)]ドロップダウンリストか*ら、特定のSRTP*メソ ッドを選択します。SRTPは、セキュアなリアルタイム転送プロトコルに使用する方法です 。デフォルトはx-sipuraです。

ステップ28:[Hold Target Before REFER]ドロップダウンリストから[**Yes**]または[*No*]を選択 します。[はい(Yes)]を選択すると、完全在席のコール転送を開始する際(転送先が応答した 場合)に、転送先にREFERを送信する前に、転送先とコールレッグを保持するかどうかを 制御します。 デフォルトは no です。

ステップ29:[*Dialog SDP Enable*]ドロップダウンリストから**[Yes]**または[*No*]を選択します。 [はい]を選択すると、通知メッセージxmlが簡略化されます。

ステップ30:[Display Diversion Info]ドロップダウンリストから**[Yes]**または[*No*]を選択します 。[はい(Yes)]を選択すると、Diversionヘッダー情報(存在する場合)がINVITEメッセージ に表示されます。

ステップ31:[Submit All Changes]をクリックして、設定を保存します。